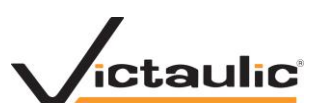

## Revit 2013-2014 Upgrade

Verify and copy all your lookup tables used in Revit 2013 to the correct 2014 lookup table folder.

Open your 2013 and 2014 Revit.ini files and locate your working lookup table folder. This could be located on your PC or the Network.

| RVT 2014\UserDataCache<br>Burn New folder<br>me<br>MaterialUIConfig.xml                   | Date modified                                                                                                    | Search UserDatad                                                                                                    | Cache<br>Size                                                                                                    | ر<br>0                                                                                                    |
|-------------------------------------------------------------------------------------------|----------------------------------------------------------------------------------------------------|----------------------------------------------------------------------------------------------------|----------------------------------------------------------------------------------------------------|----------------------------------------------------------------------------------------------------|
| Burn New folder<br>me<br>MaterialUIConfig.xml                                             | Date modified                                                                                                    | JII •                                                                                                    | Size                                                                                                    | 0                                                                                                    |
| me<br>MaterialUIConfig.xml                                                                | Date modified                                                                                                    | Туре                                                                                                    | Size                                                                                                    |                                                                                                    |
| MaterialUIConfig.xml                                                                      | 10 (12 (2012 5 20 21 4                                                                                                    |                                                                                                    |                                                                                                    |                                                                                                    |
| 0 : CL T                                                                                  | 10/13/2012 5:28 PM                                                                                                    | XML Document                                                                                                    | 3                                                                                                    | KB                                                                                                    |
| Umniclass Laxonomy.txt                                                                    | 2/2/2012 10:30 AM                                                                                                    | Text Document                                                                                                    | 127                                                                                                    | KB                                                                                                    |
| Revit.ini                                                                                 | 5/20/2013 9:06 AM                                                                                                    | Configuration sett                                                                                                    |                                                                                                    | KB                                                                                                    |
| shxfontmap.txt                                                                            | 8/29/2010 11:04 PM                                                                                                    | Text Document                                                                                                    | 1                                                                                                    | KB                                                                                                    |
| UniformatClassifications.txt                                                              | 8/29/2010 10:32 PM                                                                                                    | Text Document                                                                                                    | 33                                                                                                    | KB                                                                                                    |
|                                                                                           |                                                                                                    |                                                                                                    |                                                                                                    |                                                                                                    |
|                                                                                           |                                                                                                    |                                                                                                    |                                                                                                    |                                                                                                    |
|                                                                                           | m                                                                                                    |                                                                                                    |                                                                                                    |                                                                                                    |
| <u>H</u> elp                                                                              |                                                                                                    |                                                                                                    |                                                                                                    |                                                                                                    |
| FILE%\Document:<br>DWG=C:\Program<br>ata\Rendering<br>romData\Autodoc<br>\ProgramData\Aut | s\<br>Files\Autodesk\Revit<br>k\RVT 2014\LES\<br>todesk\RVT 2014\Loo<br>odesk\RVT 2014\Eam                                                                                       | 2014\Data\ir<br>kup Tables\                                                                                                    | nportli                                                                                                    | 2                                                                                                    |
|                                                                                           | UniformatClassifications.bt<br>odified: 5/20/2013 9:06 AM<br>Size: 2.73 KB<br>Help<br>FILE%\Documents<br>DWG=C:\Program<br>vata\Rendering<br>romData\Autodos<br>\ProgramData\Aut | UniformatClassifications.txt 8/29/2010 13:32 PM<br>" odified: 5/20/2013 9:06 AM Date created: 5/20/2013 9:06 AM<br>Size: 2.73 KB<br>Help<br>FILE%\Documents\<br>DWG=C:\Program Files\Autodesk\Revit<br>vata\Rendersy<br>\ProgramData\Autodesk\RVT 2014\LES\ | UniformatClassifications.bt 8/29/2010 13:32 PM Text Document " odified: 5/20/2013 9:06 AM Date created: 5/20/2013 9:06 AM Size: 2.73 KB Help FILE%\Documents\ DWG=C:\Program Files\Autodesk\Revit 2014\Data\ir vata\Rendering romDotol Autodosk\RVT 2014\Lookup Tables\ \ProgramData\Autodesk\RVT 2014\Lookup Tables\ | UniformatClassifications.txt 8/29/2010 10:32 PM Text Document 33  odified: 5/20/2013 9:06 AM Date created: 5/20/2013 9:06 AM Size: 2.73 KB  FILE%\Documents\ Help  FILE%\Documents\ DWG=C:\Program Files\Autodesk\Revit 2014\Data\importli ata\Rendering comData\Autodesk\P\/T 2014\Lookup Tables\ \ProgramData\Autodesk\RVT 2014\Lookup Tables\ |

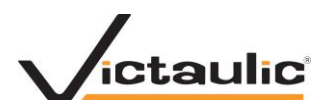

## Export and save the txt file

| Upgrad   | e Project                                                                                                    |
|----------|----------------------------------------------------------------------------------------------------|
| <u>^</u> | One or more families in this project are missing .csv files used<br>by the size_lookup function.<br>Affected families may not resize correctly until the missing .csv files are imported<br>into the families in the Family Types window in Family Editor. |
| • ک      | Show details Close                                                                                                    |

## Opening the txt file you can see the missing lookup tables.

| Save                 | n: 📃 Desktop                       |                 |      |           |               | - (- |   | ( 📫 | Views |
|----------------------|------------------------------------|-----------------|------|-----------|---------------|------|---|-----|-------|
| 6-                   | Name                               |                 | Size | Item type | Date modified |      |   |     |       |
| History<br>Documents | Compute                            | r               |      |           |               |      |   |     |       |
| Iy Computer          | -                                  |                 |      |           |               |      |   |     |       |
| Favorites            |                                    |                 |      |           |               |      |   |     |       |
| Desktop              | File <u>n</u> ame:                 | Plant.txt       |      |           |               |      | • |     |       |
| -                    | <ul> <li>Files of type:</li> </ul> | TXT Files (*. b | kt)  |           |               |      | • |     |       |

You will need to locate these lookup tables and put them in your lookup table Pipe folder for 2014.

You will then need to repeat the conversion with all the required lookup tables.

Lookup tables that are used in nested families can be difficult to fix so it is easier to have it completed in the project update.

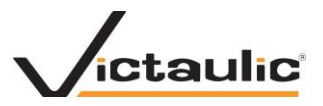

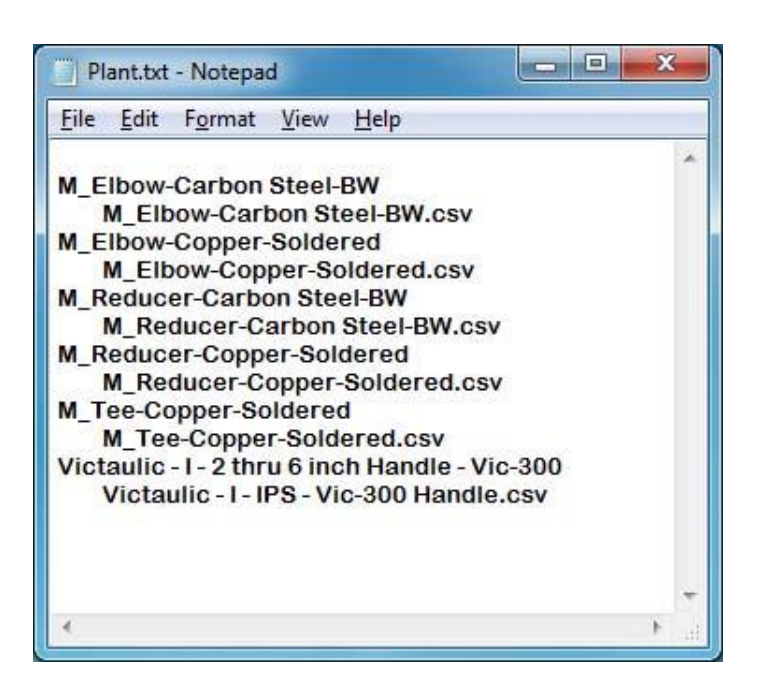

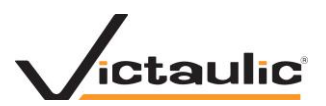

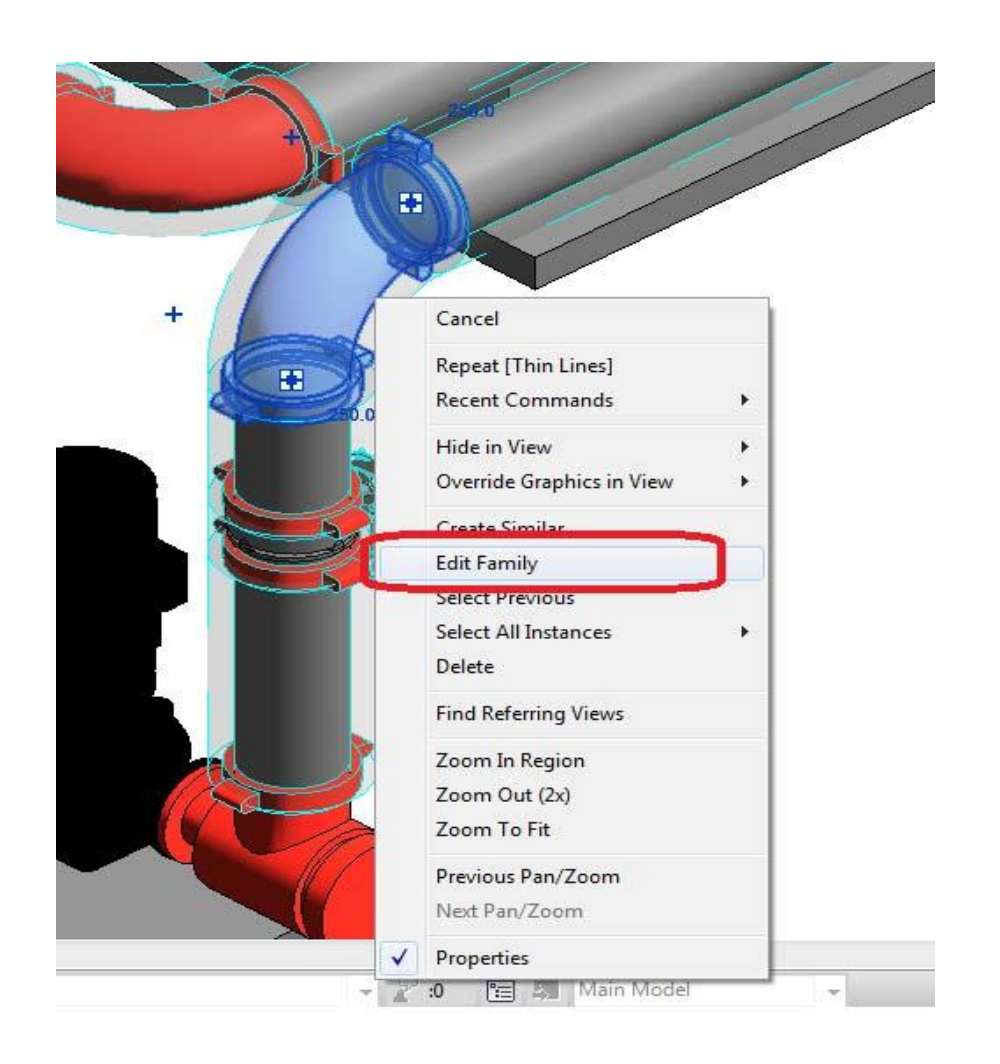

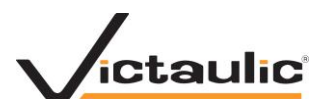

Load in project

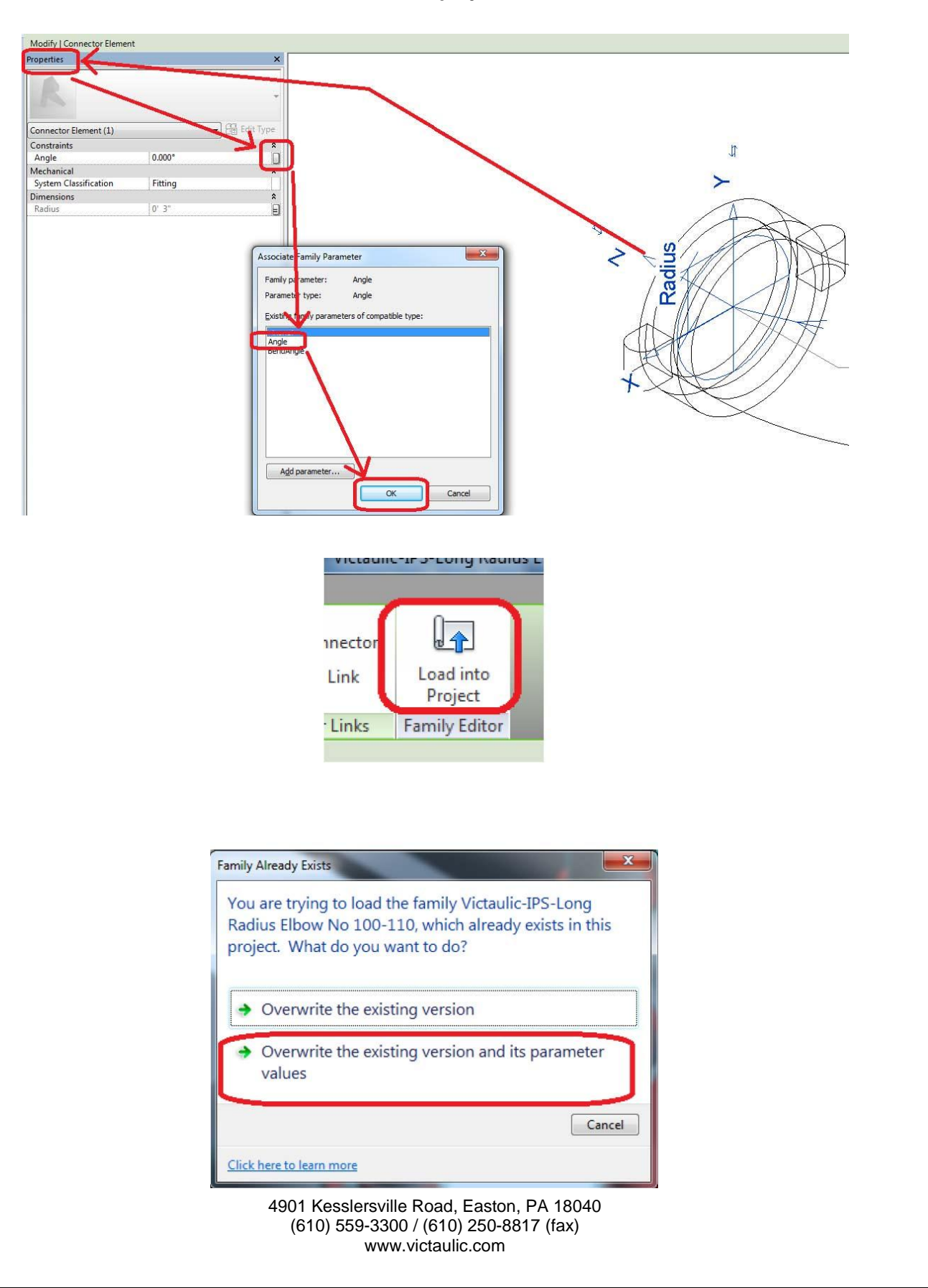

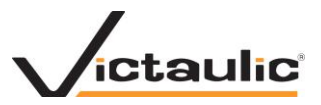

| Project Browser - Plant.rvt                                                                                                    | ×    |
|----------------------------------------------------------------------------------------------------|------|
| Victaulic-IPS-Vic-30C MasterSeal Butterfly Valve C     Wictaulic-IPS-Vic-30C MasterSeal Butterfly Valve L     Wictaulic-IPS-Vic-Check Valve Series 716-716H | SC × |
| Pipe Fittings                                                                                                    |      |
| - M Elbow-Carbon Steel-BW                                                                                                    |      |
| M Elbow-Carbon Steel-BW                                                                                                    |      |
|                                                                                                    |      |
|                                                                                                    |      |
|                                                                                                    |      |
|                                                                                                    |      |
| He-041-Coupling                                                                                                    |      |
| H- ME-041-Elbow                                                                                                    |      |
|                                                                                                    |      |
|                                                                                                    |      |
|                                                                                                    |      |
|                                                                                                    |      |
| Tabel E Flange Connection 300mm                                                                                                    |      |
|                                                                                                    |      |
| • Victaulic - Roll Groove Brazing Adaptor                                                                                                    |      |
| Victaulic-AWWA-Concentric Reducer No 50C                                                                                                    |      |
| • Victaulic-AWWA-Grooved Coupling                                                                                                    | 1.10 |
| Victaulic-Grooved Coupling OGS-AGS                                                                                                    |      |
| Victaulic-Grooved Coupling OGS-AGS-horiz                                                                                                    |      |
| ➡ Victaulic-IPS-Concentric Reducer No 50                                                                                                    |      |
| Victaulic-IPS-Cross-No 35                                                                                                    |      |
|                                                                                                    |      |
| Victaulic-IPS-Flexible Coupling-Style 77                                                                                                    |      |
|                                                                                                    |      |
| Victaulic-IPS-Rigid Coupling Style 07-07-107H                                                                                                    |      |
| Victaulic-IPS-Suction Diffuser Style 731-D                                                                                                    |      |
| Victaulic-IPS-Tee-Reducing Tee-No 20-25                                                                                                    |      |
|                                                                                                    |      |

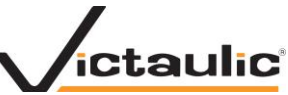

Edit the family that will not rotate and under Family Category and Parameters make sure "Always Vertical" is checked.

| - Can't rotate                                    | e element into this position.                                                                                                    |
|---------------------------------------------------|----------------------------------------------------------------------------------------------------|
|                                                   |                                                                                                    |
|                                                   | Pipe Fittings : Victaulic-IPS-Long Radius Elbow No 100-110 :<br>Standard - Mark -1208 : id 8811986                                |
|                                                   | Pipe Fittings : Victaulic-IPS-Long Radius Elbow No 100-110 :<br>Standard - Mark -1225 : id 8812038                                |
|                                                   | Pipe Fittings : Victaulic-IPS-Long Radius Elbow No 100-110 :                                                                      |
|                                                   | Stanuaru - Mark - 1226 . 10 66 12030                                                                                              |
|                                                   |                                                                                                    |
|                                                   |                                                                                                    |
|                                                   |                                                                                                    |
| Show                                              | More Info Export Collapse <<                                                                                                    |
| Show                                              | More Info Export Collapse <<                                                                                                    |
| Show                                              | More Info         Export         Collapse <<           ent in the graphics window, select it in this tree.                        |
| Show<br>> highlight an eleme<br>ost standard view | More Info Export Collapse <<<br>ent in the graphics window, select it in this tree.<br>commands work without exiting this dialog. |
| Show<br>b highlight an eleme<br>ost standard view | More Info Export Collapse <<<br>ent in the graphics window, select it in this tree.<br>commands work without exiting this dialog. |

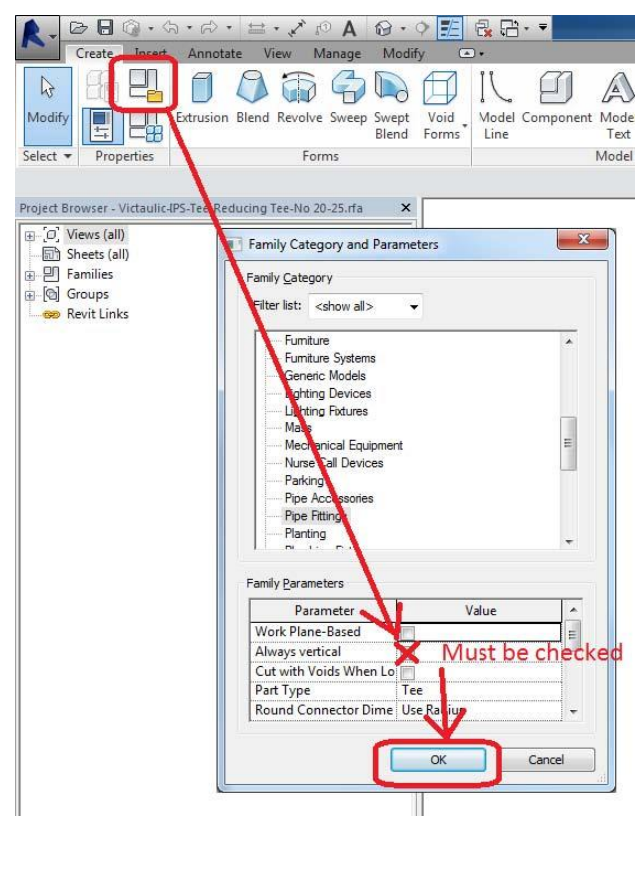